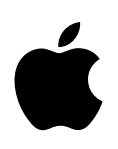

# iPod mini Initiation

Comprend des leçons sur le transfert de musique vers l'iPod mini, la lecture de musique et le stockage de fichiers sur l'iPod mini

Apple Computer, Inc.2004 Apple Computer, Inc. Tous droits réservés.

Apple, le logo Apple, FireWire, iPod, iTunes, Mac, Macintosh et Mac OS sont des marques d'Apple Computer, Inc., déposées aux États-Unis et dans d'autres pays.

Le logo FireWire est une marque déposée d'Apple Computer, Inc.

F019-0241

# Table des matières

| Préface    | 5  | Premiers contacts avec l'iPod mini et iTunes                            |
|------------|----|-------------------------------------------------------------------------|
|            | 6  | Comment utiliser cette initiation                                       |
|            | 6  | Avant de commencer                                                      |
| Chapitre 1 | 11 | Leçon 1 : Importation de musique dans iTunes                            |
|            | 12 | Avant de commencer                                                      |
|            | 12 | Importation de musique dans iTunes à partir de CD audio                 |
|            | 13 | Achat de musique en ligne via l'iTunes Music Store                      |
|            | 14 | Ajout de morceaux stockés sur votre ordinateur à la bibliothèque iTunes |
|            | 14 | Après l'importation des morceaux                                        |
| Chapitre 2 | 15 | Leçon 2 : Transfert de musique vers l'iPod mini                         |
|            | 15 | Avant de commencer                                                      |
|            | 16 | Recharge de la batterie de l'iPod mini                                  |
|            | 16 | Connexion de l'iPod mini à votre ordinateur                             |
|            | 18 | Transfert de musique vers l'iPod mini                                   |
|            | 19 | Déconnexion de l'iPod mini après le transfert de musique                |
|            | 20 | Après le transfert de musique                                           |
| Chapitre 3 | 21 | Leçon 3 : Lecture de musique sur l'iPod mini                            |
|            | 21 | Avant de commencer                                                      |
|            | 22 | Utilisation des menus de l'iPod mini                                    |
|            | 23 | Lecture des morceaux                                                    |
|            | 24 | Utilisation des autres commandes                                        |
|            | 24 | Désactivation des commandes de l'iPod mini à l'aide du bouton Hold      |
|            | 24 | Activation et désactivation de l'iPod mini                              |
|            | 25 | Utilisation du rétro-éclairage                                          |
|            | 25 | Utilisation d'autres fonctions de l'iPod mini                           |
| Chapitre 4 | 26 | Leçon 4 : Utilisation de l'iPod mini comme disque dur                   |
|            | 26 | Avant de commencer                                                      |
|            | 27 | Utilisation de l'iPod mini comme disque dur                             |
|            | 27 | Déconnexion de l'iPod mini                                              |

### Chapitre 5 29 Leçon 5 : Gestion de la musique sur l'iPod mini

- 29 Avant de commencer
- 29 Transfert de musique vers l'iPod mini
- 30 Mise à jour automatique de l'iPod mini
- 30 Mise à jour automatique de l'iPod mini avec les listes de lecture sélectionnées
- 31 Mise à jour manuelle de l'iPod mini
- 32 Étapes suivantes

## Chapitre 6 33 Informations complémentaires sur l'iPod mini

- 33 Guide de l'utilisateur de l'iPod mini
- 33 Aide à l'écran d'iTunes
- 33 Ressources en ligne

# Premiers contacts avec l'iPod mini et iTunes

# Grâce à votre nouveau lecteur de musique numérique, l'iPod mini, vous pouvez emporter avec vous toute votre musique, où que vous alliez.

Pour utiliser l'iPod mini, vous devez importer des morceaux à partir de votre collection de CD vers l'application musicale iTunes installée sur votre ordinateur, puis les transférer vers l'iPod mini pour les écouter n'importe où. Vous pouvez également acheter de la musique en ligne sur l'iTunes Music Store (uniquement disponible dans certains pays).

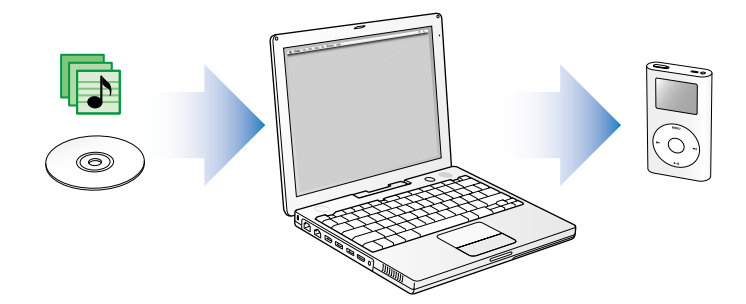

Si vous n'avez encore jamais utilisé l'iPod mini ou iTunes et souhaitez apprendre rapidement à écouter de la musique, cette initiation est faite pour vous.

## Comment utiliser cette initiation

Cette initiation comporte cinq leçons qui vous apprennent à écouter de la musique avec votre nouvel iPod mini et à utiliser les autres fonctions de l'iPod mini. Avant de commencer les leçons, parcourez ce chapitre pour vous familiariser avec l'iPod mini et iTunes. Vous pourrez vous reporter à ce chapitre tout en parcourant les leçons d'initiation.

Pour importer rapidement de la musique sur votre iPod mini, suivez les instructions des leçons 1 à 3, à partir de la page 11. Ces leçons vous expliquent comment importer de la musique dans iTunes, la transférer vers l'iPod mini et utiliser les commandes de l'iPod mini pour lire la musique.

Pour apprendre à utiliser l'iPod mini comme disque dur, afin de stocker d'autres fichiers de votre ordinateur sur l'iPod mini, lisez la leçon 4 (voir la page 26). Pour découvrir des méthodes plus avancées pour transférer et gérer votre musique, lisez la leçon 5 (voir la page 29).

### Avant de commencer

Avant de commencer, vérifiez que vous avez effectué les opérations suivantes :

- Insérez le CD de l'iPod mini dans votre ordinateur, puis installez les logiciels iTunes et iPod.
- Pour suivre ces leçons plus facilement, imprimez ce document.
- Vérifiez que votre ordinateur et votre système d'exploitation répondent à la configuration système requise de l'iPod mini. Reportez-vous au *Guide de l'utilisateur iPod mini* pour connaître la configuration requise.

# iPod mini

Utilisez les commandes de l'iPod mini pour naviguer à travers les menus à l'écran, lire les morceaux, modifier les réglages et afficher des informations.

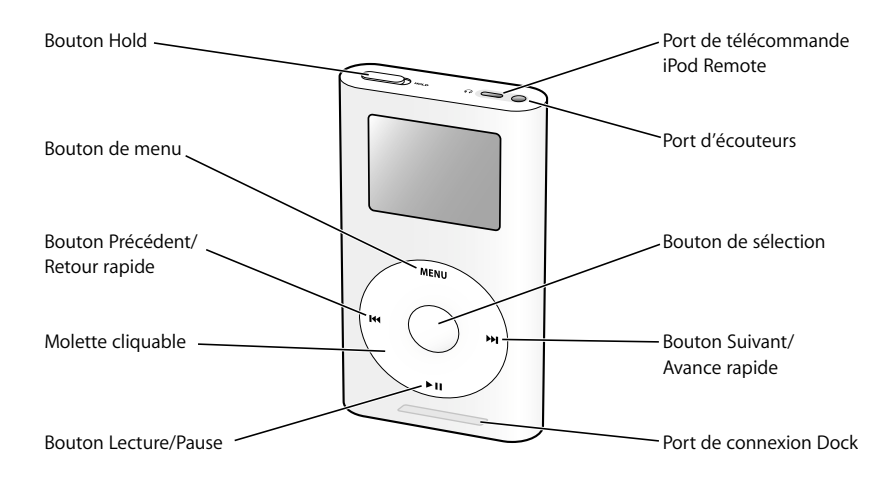

| Commandes de l'iPod mini               |                                                                                                    |
|----------------------------------------|----------------------------------------------------------------------------------------------------|
| Bouton Hold                            | Utilisez le bouton Hold pour désactiver les commandes<br>de l'iPod mini, afin d'éviter d'appuyer accidentellement<br>sur les touches.                                                                                                    |
| Port de la télécommande<br>iPod Remote | Permet de connecter des accessoires facultatifs, tels que la télécommande iPod Remote.                                                                                                    |
| Port d'écouteurs                       | Permet de connecter des écouteurs et des haut-parleurs à l'aide<br>d'un mini-jack stéréo standard de 3,5 mm.                                                                                                    |
| Bouton de menu                         | Appuyez sur ce bouton pour revenir au menu précédent.<br>Maintenez le bouton enfoncé pour activer le rétro-éclairage.                                                                                                    |
| Bouton de sélection                    | Appuyez sur ce bouton pour allumer l'iPod mini. Si l'iPod mini est<br>allumé, appuyez sur ce bouton pour sélectionner un élément de<br>menu ou lire un morceau.                                                                                             |
| Bouton Précédent/<br>Retour rapide     | Appuyez sur ce bouton pour redémarrer le morceau en cours.<br>Appuyez deux fois sur ce bouton pour lire le morceau précédent.<br>Maintenez le bouton enfoncé pour effectuer un retour rapide.                                                               |
| Bouton Suivant/<br>Avance rapide       | Appuyez sur ce bouton pour lire le morceau suivant. Maintenez-le enfoncé pour effectuer une avance rapide.                                                                                                    |
| Molette cliquable                      | Passez le pouce ou un doigt autour de la molette cliquable pour<br>faire défiler les éléments de menu. À partir de l'écran En lecture,<br>utilisez-la pour régler le volume. Appuyez sur les boutons de la<br>molette cliquable pour contrôler l'iPod mini. |

| Commandes de l'iPod mini |                                                                                                    |
|--------------------------|----------------------------------------------------------------------------------------------------|
| Bouton Lecture/Pause     | Appuyez sur ce bouton pour lire le morceau sélectionné. Pendant<br>la lecture du morceau, appuyez sur ce bouton pour passer en<br>mode pause. Maintenez-le enfoncé pour éteindre l'iPod mini.             |
| Port de connexion Dock   | Connectez l'iPod mini à votre ordinateur ou branchez-le sur secteur<br>à l'aide de l'un des câbles fournis avec votre iPod mini. Vous pouvez<br>également le connecter au socle iPod mini Dock en option. |

# Menu de l'iPod mini

Lorsque vous allumez l'iPod mini, le menu principal apparaît. Sélectionnez des éléments de menu pour accéder à d'autres menus ou effectuer des actions sur l'iPod mini. Les icônes d'état situées en haut de l'écran affichent les réglages de l'iPod mini.

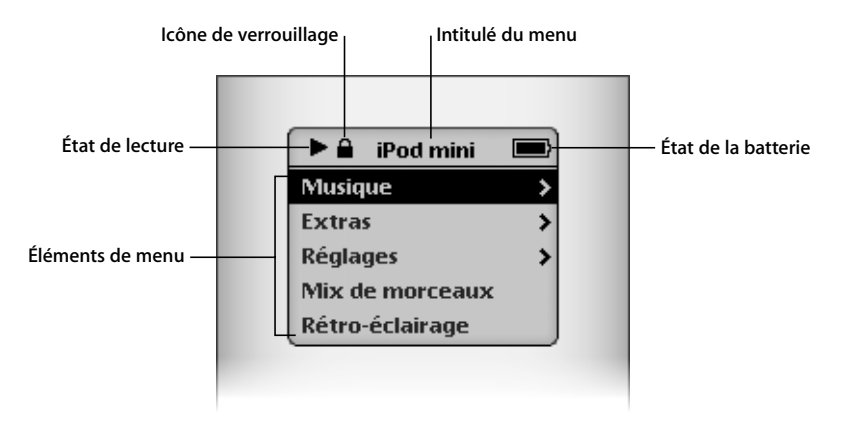

| Menu de l'iPod mini   |                                                                                                    |  |
|-----------------------|----------------------------------------------------------------------------------------------------|--|
| lcône de verrouillage | L'icône de verrouillage apparaît lorsque le bouton Hold (sur<br>le dessus de l'iPod mini) est placé sur Hold. Si tel est le cas, les<br>commandes de l'iPod mini sont désactivées.                                                                                                    |  |
| Intitulé du menu      | Affiche l'intitulé du menu en cours.                                                                                                    |  |
| État de lecture       | L'icône Lecture (▶) apparaît si un morceau est en cours de lecture.<br>L'icône Pause (Ⅱ) apparaît si le morceau est en mode pause.                                                                                                    |  |
| État de la batterie   | L'icône de la batterie indique la charge restante. Si la batterie est en cours de recharge, l'icône est animée.                                                                                                    |  |
| Éléments de menu      | Utilisez la molette cliquable pour faire défiler les éléments<br>de menu. Appuyez sur le bouton de sélection (au centre de<br>l'iPod mini) pour sélectionner un élément. Une flèche placée<br>en regard d'un élément de menu indique qu'en le sélectionnant<br>vous accédez à un autre menu. |  |

# Écran En lecture de l'iPod mini

Lorsqu'un morceau est en cours de lecture, l'écran En lecture apparaît. Si tel est le cas, vous pouvez utiliser la molette cliquable pour régler le volume. Cliquez sur le bouton de menu pour revenir au menu précédent.

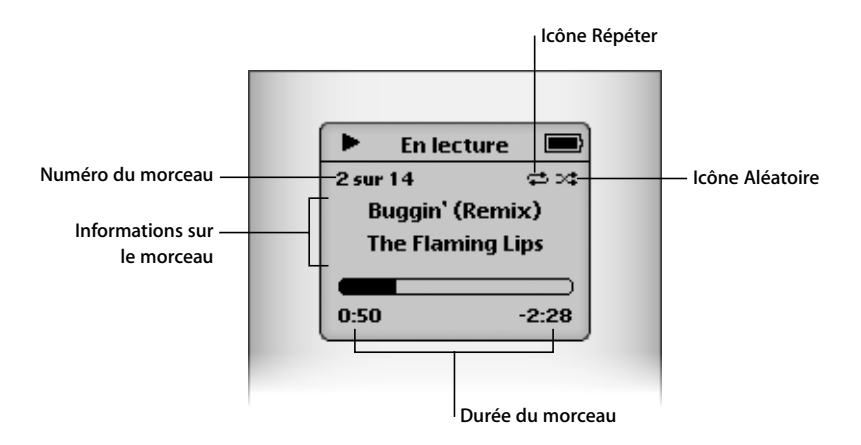

| Écran En lecture            |                                                                                                    |
|-----------------------------|----------------------------------------------------------------------------------------------------|
| Numéro du morceau           | Affiche le numéro du morceau en cours de lecture dans la séquence de morceaux sélectionnée.                                                                                                    |
| Icône Répéter               | L'icône Répéter (ᢏ) apparaît si l'iPod mini est configuré pour<br>répéter tous les morceaux. L'icône Répéter une fois (♥) apparaît<br>si l'iPod mini est configuré pour répéter un seul morceau.                                  |
| Informations sur le morceau | Affiche le titre du morceau et le nom de l'artiste.                                                                                                    |
| Icône Aléatoire             | L'icône Aléatoire (ᢏ) apparaît si l'iPod mini est configuré pour la lecture aléatoire des morceaux ou des albums.                                                                                                    |
| Durée du morceau            | Affiche le temps écoulé et le temps restant du morceau en cours<br>de lecture. Appuyez sur le bouton de sélection pour afficher le<br>défileur, puis utilisez la molette cliquable pour accéder à une autre<br>partie du morceau. |

# iTunes

Utilisez iTunes pour importer de la musique sur votre ordinateur et la transférer vers l'iPod mini, pour organiser la musique et modifier les réglage de l'iPod mini. Vous pouvez également utiliser l'iTunes Music Store (dans iTunes) pour acheter de la musique en ligne. La boutique iTunes Music Store n'est disponible que dans certains pays.

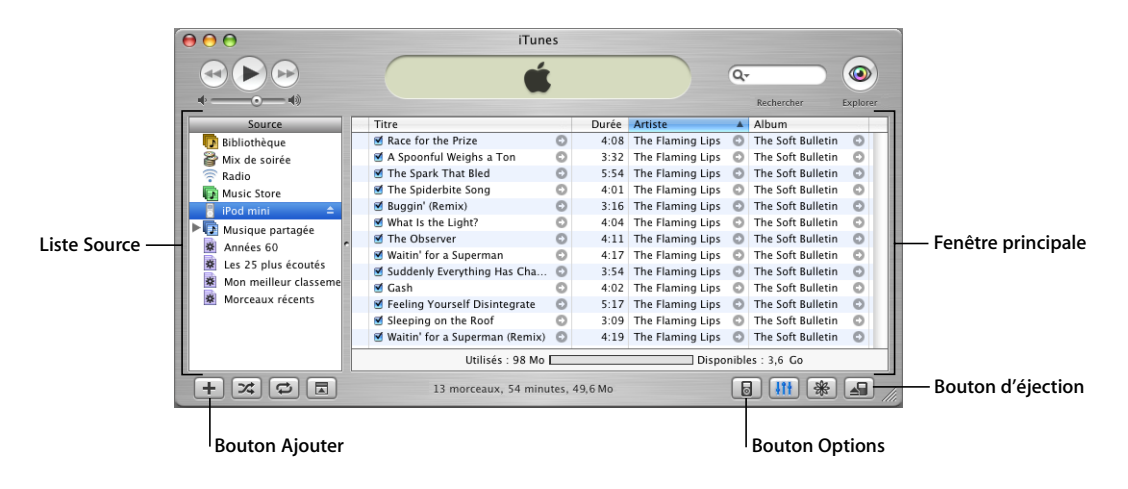

| iTunes             |                                                                                                    |  |
|--------------------|----------------------------------------------------------------------------------------------------|--|
| Liste Source       | Cliquez sur les éléments de la liste Source pour consulter votre<br>musique. La liste Source affiche votre bibliothèque, vos listes de<br>lecture, vos CD, l'iPod mini et l'iTunes Music Store.           |  |
| Fenêtre principale | La fenêtre principale affiche les morceaux de l'élément sélectionné dans la liste Source.                                                                                                    |  |
| Bouton Ajouter     | Cliquez sur ce bouton pour ajouter une liste de lecture à la liste<br>Source. Cliquez sur Bibliothèque, puis faites glisser les morceaux<br>vers la liste de lecture pour les ajouter.                    |  |
| Bouton Options     | Sélectionnez iPod mini dans la liste Source, puis cliquez sur ce<br>bouton pour modifier les réglages de l'iPod mini. Ce bouton n'est<br>affiché que si l'iPod mini est sélectionné dans la liste Source. |  |
| Bouton d'éjection  | Sélectionnez iPod mini dans la liste Source, puis cliquez sur le<br>bouton Éjecter pour éjecter l'iPod mini avant de le déconnecter<br>de votre ordinateur.                                               |  |

# Leçon 1 : Importation de musique dans iTunes

# 1

Pour écouter de la musique sur votre iPod mini, vous devez commencer par importer cette musique sur votre ordinateur à l'aide de l'application iTunes, puis la transférer vers l'iPod mini.

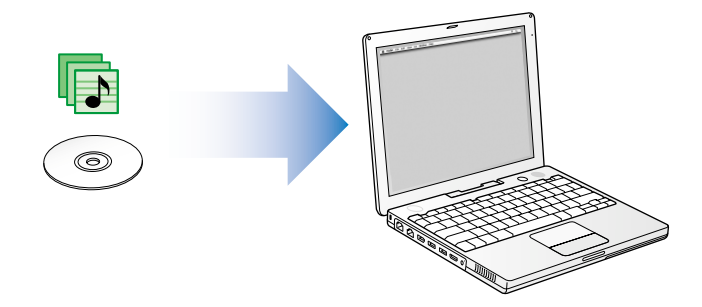

Cette leçon vous explique comment importer de la musique dans iTunes sur votre ordinateur. La leçon 2 explique comment transférer de la musique de votre ordinateur vers l'iPod mini.

#### Il existe trois façons d'importer de la musique dans iTunes :

- importer de la musique à partir de CD audio ;
- acheter de la musique en ligne depuis l'iTunes Music Store (uniquement disponible dans certains pays) ;
- ajouter de la musique stockée sur votre ordinateur à la bibliothèque musicale d'iTunes.

## Avant de commencer

Avant de commencer, munissez-vous de quelques-uns de vos CD audio préférés. Si vous disposez d'une connexion à Internet, vous pouvez également acheter de la musique en ligne.

Dans certaines tâches présentées dans cette leçon, apprenez à sélectionner les commandes du menu iTunes :

Choisissez Fichier > Lire les informations.

Le premier terme après *Choisissez* correspond au nom d'un menu dans la barre des menus iTunes. Le terme suivant correspond à l'élément que vous choisissez dans ce menu.

# Importation de musique dans iTunes à partir de CD audio

Suivez ces instructions pour importer de la musique de vos CD sur votre ordinateur.

#### Pour importer de la musique dans iTunes à partir d'un CD audio :

1 Insérez un CD dans votre ordinateur, puis ouvrez iTunes.

Si vous disposez d'une connexion à Internet, iTunes extrait le nom des morceaux du CD sur Internet et les affiche dans la fenêtre.

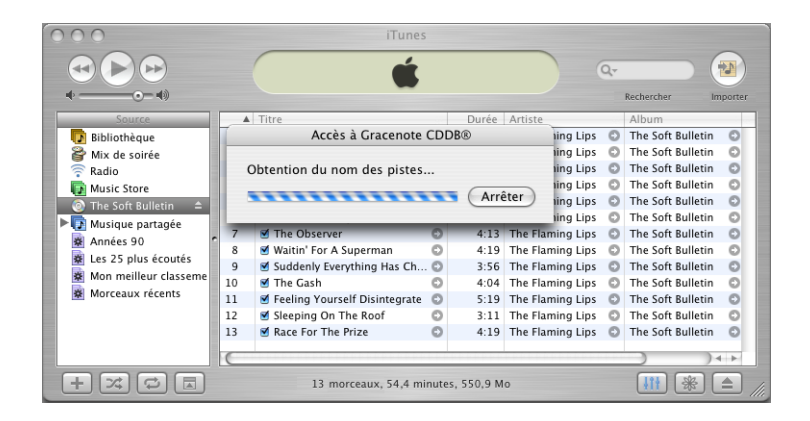

*Si iTunes n'extrait pas les noms automatiquement alors que vous êtes connecté à Internet,* choisissez Avancé > Obtenir le nom des pistes du CD.

*Si vous n'avez pas de connexion à Internet,* vous pouvez saisir manuellement le nom des pistes du CD. La saisie des informations sur les morceaux (ou leur extraction automatique depuis Internet) permet de parcourir vos morceaux dans iTunes ou sur l'iPod mini par titre, artiste, album, etc.

Pour saisir manuellement le titre des morceaux et autres informations du CD :

- a Sélectionnez le premier morceau du CD et choisissez Fichier > Lire les informations.
- b Cliquez sur Infos.
- c Saisissez les informations concernant le morceau.
- d Cliquez sur Suivant pour saisir les informations sur le morceau suivant.
- 2 Décochez la case en regard de tous les morceaux que vous ne souhaitez pas importer.
- 3 Cliquez sur le bouton Importer. La zone d'affichage située en haut de la fenêtre iTunes indique le temps nécessaire à l'importation des différents morceaux. Par défaut, iTunes lit les morceaux à mesure qu'ils sont importés.
- 4 Pour éjecter le CD, cliquez sur le bouton d'éjection.

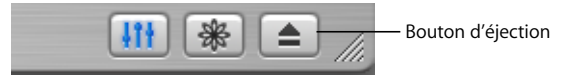

5 Répétez ces opérations pour tout autre CD contenant des morceaux que vous voulez importer.

## Achat de musique en ligne via l'iTunes Music Store

Si vous disposez d'une connexion à Internet, vous pouvez facilement acheter et télécharger des morceaux de musique, des albums et des livres audio en ligne via l'iTunes Music Store (uniquement disponible dans certains pays).

Pour acheter de la musique en ligne via l'iTunes Music Store, vous devez configurer un Compte Apple dans iTunes, rechercher les morceaux voulus, puis les acheter. Si vous disposez d'un Compte Apple ou AOL (America Online), vous pouvez vous en servir pour ouvrir une session sur l'iTunes Music Store et acheter des morceaux.

#### Pour ouvrir une session sur l'iTunes Music Store :

- 1 Ouvrez iTunes, puis cliquez sur Music Store dans la liste Source.
- 2 Cliquez sur le bouton Compte et suivez les instructions à l'écran pour configurer un Compte Apple ou saisissez les informations de votre compte Apple ou AOL.

#### Pour rechercher des morceaux ou des livres audio :

Vous pouvez parcourir ou faire une recherche dans l'iTunes Music Store pour trouver un album, un morceau ou un artiste. Ouvrez iTunes, puis cliquez sur Music Store dans la liste Source.

- Pour explorer le Music Store, choisissez un genre musical dans le menu local Choisir le genre en haut à gauche du Music Store, cliquez sur l'un des albums ou des morceaux au centre ou sur le côté droit du Music Store ou cliquez sur le bouton Explorer dans l'angle supérieur droit de la fenêtre.
- *Pour faire une recherche dans le Music Store,* tapez le nom d'un album, d'un morceau, d'un artiste ou d'un compositeur dans le champ de recherche.

- Pour rechercher uniquement des noms d'artistes ou de compositeurs, ou des titres de morceaux ou d'albums, choisissez un élément dans le menu local du champ de recherche.
- *Pour rechercher une combinaison d'éléments,* choisissez Recherche avancée dans le menu local du champ de recherche.
- *Pour revenir sur la page d'accueil du Music Store*, cliquez sur le bouton Accueil dans l'angle supérieur gauche du Music Store.

#### Pour acheter un morceau, un album ou un livre audio :

1 Cliquez sur Music Store dans la liste Source, puis recherchez le morceau ou l'album que vous voulez acheter.

Vous pouvez double-cliquer sur un morceau pour en écouter un extrait et vous assurer qu'il s'agit du morceau que vous voulez acheter. Si la vitesse de votre connexion réseau est inférieure à 128 kbps, choisissez iTunes > Préférences et cochez la case Charger l'extrait complet avant lecture dans la fenêtre Magasin.

2 Cliquez sur Acheter le morceau ou Acheter l'album.

Le morceau est alors téléchargé sur votre disque dur et le prix est débité de la carte de crédit indiquée sur votre compte Apple ou AOL.

# Ajout de morceaux stockés sur votre ordinateur à la bibliothèque iTunes

Si vous avez stocké sur votre ordinateur des formats de fichier audio gérés par iTunes, vous pouvez facilement les importer dans iTunes.

#### Pour ajouter des morceaux stockés sur votre ordinateur à la bibliothèque iTunes :

 Faites glisser le dossier ou le disque contenant les fichiers audio vers la Bibliothèque de la liste Source (ou choisissez Fichier > Ajouter à la bibliothèque et sélectionnez le dossier ou le disque). Si iTunes gère le format de fichier des morceaux, ceux-ci sont automatiquement ajoutés à la bibliothèque iTunes.

Vous pouvez également faire glisser individuellement des fichiers audio dans iTunes.

### Après l'importation des morceaux

Une fois vos morceaux importés dans iTunes, vous pouvez les lire dans iTunes, créer des listes de lecture, et bien plus encore. Pour en savoir plus sur l'utilisation d'iTunes pour gérer et lire des morceaux, ouvrez iTunes et choisissez Aide > Aide iTunes et Music Store.

Pour savoir comment transférer de la musique vers l'iPod mini, lisez la leçon 2 de cette initiation.

# Leçon 2 : Transfert de musique vers l'iPod mini

Cette leçon vous explique comment recharger la batterie de l'iPod mini, connecter l'iPod mini à votre ordinateur et transférer de la musique de votre ordinateur vers l'iPod mini.

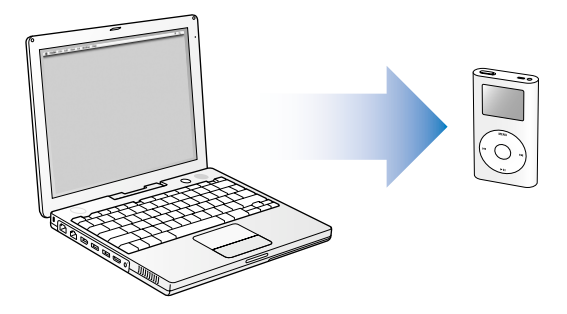

# Avant de commencer

Avant de commencer, assurez-vous que vous disposez des éléments suivants à portée de main :

- Votre iPod mini et votre ordinateur.
- L'adaptateur secteur iPod Power Adapter fourni avec votre iPod mini.
- Le câble iPod Dock Connector vers FireWire fourni avec votre iPod mini.
- Le câble iPod Dock Connector vers USB 2.0 fourni avec votre iPod mini (uniquement nécessaire si vous connectez l'iPod mini au port USB 2.0 de votre ordinateur ; voir ciaprès).

# Recharge de la batterie de l'iPod mini

L'iPod mini dispose d'une batterie interne non-amovible. Pour des résultats optimaux, rechargez votre iPod mini pendant au moins deux heures avant de poursuivre cette leçon.

#### Pour recharger la batterie de l'iPod mini :

- 1 Connectez le câble iPod Dock Connector vers FireWire à l'adaptateur secteur iPod Power Adapter et branchez l'autre extrémité du câble sur l'iPod mini.
- 2 Branchez l'adaptateur secteur sur une prise électrique en état de fonctionnement pendant au moins deux heures.

Si vous possédez un Macintosh, vous pouvez également recharger la batterie de votre iPod mini en le connectant à votre ordinateur (voir ci-après). Si vous possédez un PC, dans la majorité des cas vous pouvez recharger la batterie de l'iPod mini en connectant ce dernier à votre ordinateur. Lorsque la batterie est en cours de recharge, l'icône de la batterie s'anime sur l'écran de l'iPod mini.

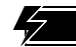

Batterie en cours de recharge

Les batteries rechargeables ont un nombre limité de cycles de recharge, et il est parfois nécessaire de les remplacer. La durée de vie d'une batterie et le nombre de cycles de recharge possibles peut varier selon l'utilisation et les réglages. Pour plus d'informations, rendez-vous sur www.apple.com/fr/batteries.

# Connexion de l'iPod mini à votre ordinateur

Vous devez connecter l'iPod mini à votre ordinateur pour transférer et organiser de la musique sur l'iPod mini.

#### Pour connecter l'iPod mini à votre ordinateur :

- 1 Déterminez le câble à utiliser pour connecter l'iPod mini à votre ordinateur.
  - *Si votre ordinateur possède un port FireWire à 6 broches,* vous pouvez utiliser le câble iPod Dock Connector vers FireWire.

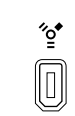

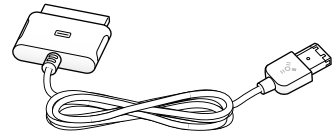

Port FireWire 400 à 6 broches

Câble iPod Dock Connector vers FireWire

*Remarque :* tous les ordinateurs Macintosh compatibles avec l'iPod peuvent utiliser ce câble.

• *Si votre ordinateur possède un port USB 2.0 à forte alimentation,* vous pouvez utiliser le câble iPod Dock Connector vers USB 2.0.

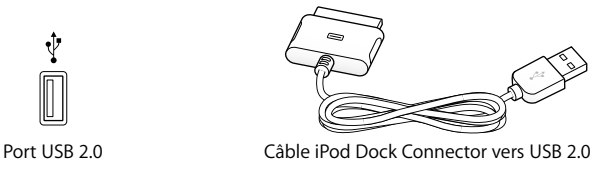

- Si vous possédez un PC sous Windows qui ne dispose d'aucun port FireWire ou USB 2.0, voici les différentes méthodes qui vous permettront de connecter l'iPod mini :
  - Achetez une carte FireWire ou USB 2.0 et installez-la. Pour en savoir plus sur les cartes FireWire et USB 2.0 compatibles, rendez-vous sur le site : www.apple.com/fr/support/ipod.
  - Si votre ordinateur dispose d'un port FireWire à 4 broches, vous pouvez utiliser un adaptateur FireWire optionnel 6 broches vers 4 broches. Il est impossible de recharger l'iPod mini via un port FireWire à 4 broches de votre ordinateur. Vous devez utiliser l'adaptateur secteur iPod Power Adapter.
- 2 Connectez le câble approprié à un port FireWire ou USB 2.0 de votre ordinateur.

*Remarque*: assurez-vous que l'iPod mini est directement relié au port USB 2.0 de votre ordinateur ou à un concentrateur USB 2.0 à forte alimentation connecté à votre ordinateur. L'iPod mini ne se rechargera pas s'il est relié à un port USB 2.0 à faible alimentation, comme ceux qui se trouvent parfois sur les claviers ou autres périphériques.

*Remarque*: si vous utilisez un ordinateur portable équipé d'un port USB 2.0 à forte alimentation, branchez-le sur une prise de courant avant de connecter l'iPod mini afin d'obtenir des résultats optimaux.

3 Connectez l'autre extrémité du câble à l'iPod mini. Veillez à brancher le câble dans le bon sens. Il ne fonctionne que dans un sens.

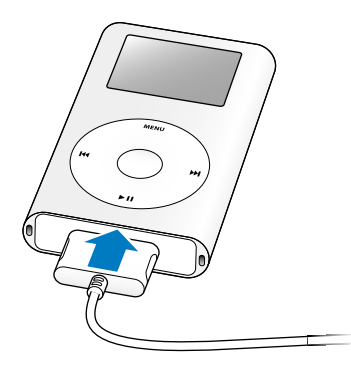

4 iTunes peut être configuré pour s'ouvrir automatiquement lorsque vous connectez l'iPod mini. Si ce n'est pas le cas, ouvrez-le. L'icône de l'iPod mini apparaît alors dans la liste Source d'iTunes. Si iTunes est configuré pour mettre à jour automatiquement votre iPod mini, la mise à jour commence.

## Transfert de musique vers l'iPod mini

Par défaut, l'iPod mini est configuré pour la mise à jour automatique avec tous les morceaux et toutes les listes de lecture dès que vous le connectez à votre ordinateur. C'est le moyen le plus simple de transférer de la musique vers l'iPod mini. Il vous suffit de connecter l'iPod mini à votre ordinateur, de le laisser transférer les morceaux automatiquement, puis de le déconnecter.

Pendant le transfert de musique de votre ordinateur vers l'iPod mini, la fenêtre d'état iTunes affiche la progression et l'icône iPod mini dans iTunes clignote en rouge.

| • • •                                                 | iTunes                                           |                                |                     |          |
|-------------------------------------------------------|--------------------------------------------------|--------------------------------|---------------------|----------|
|                                                       | Mise à jour des morceau<br>Copie de 7 sur 13 : 1 | sur "iPod mini"<br>he Observer | Q                   |          |
| ••                                                    |                                                  |                                | Rechercher          | Explorer |
| Source                                                | Titre                                            | Durée Artiste                  | Album               | C        |
| Bibliothèque                                          | ☑ Race for the Prize 🔹                           | 4:08 The Flaming Lips          | C The Soft Bulletin | C Ro     |
| 🚰 Mix de soirée                                       | ☑ A Spoonful Weighs a Ton                        | 3:32 The Flaming Lips          | C The Soft Bulletin | C Ro     |
| 🛜 Radio                                               | ✓ The Spark That Bled                            | 5:54 The Flaming Lips          | C The Soft Bulletin | C Ro     |
| Musique partagée                                      | ✓ The Spiderbite Song                            | 4:01 The Flaming Lips          | C The Soft Bulletin | C Ro     |
| 🚦 iPod mini 🔺                                         | 🗹 Buggin' (Remix) 💿                              | 3:16 The Flaming Lips          | C The Soft Bulletin | C Ro     |
| Shared Music                                          | ☑ What Is the Light?                             | 4:04 The Flaming Lips          | C The Soft Bulletin | C Ro     |
| Années 90                                             | . 🛇 🗹 The Observer 🛛 🖸                           | 4:11 The Flaming Lips          | C The Soft Bulletin | C Ro     |
| Annees 50                                             | 🕼 🗹 Waitin' for a Superman 🛛 💿                   | 4:17 The Flaming Lips          | C The Soft Bulletin | C Ro     |
| Les 25 plus écoules                                   | S Suddenly Everything Has Ch €                   | 3:54 The Flaming Lips          | C The Soft Bulletin | C Ro     |
| Mon memeur classeme                                   | ⊗ 🗹 Gash 📀                                       | 4:02 The Flaming Lips          | C The Soft Bulletin | C Ro     |
| Morceaux recents                                      | S ☑ Feeling Yourself Disintegrate 📀              | 5:17 The Flaming Lips          | C The Soft Bulletin | C Ro     |
|                                                       | Sleeping on the Roof                             | 3:09 The Flaming Lips          | C The Soft Bulletin | C Ro     |
|                                                       | ( ·····                                          |                                |                     | 14 1     |
| Utilisés : 75,7 Mo Disponibles : 3,6 Go 🔒             |                                                  |                                |                     |          |
| + 💢 🖾 13 morceaux, 54:04 temps total, 49,6 Mo 🛛 🚮 🛞 🚑 |                                                  |                                |                     |          |

Une fois le transfert terminé, un message d'iTunes vous prévient que "L'iPod est à jour".

Si le nombre de morceaux de votre bibliothèque iTunes dépasse la capacité de l'iPod mini, une zone de dialogue vous demande si vous souhaitez qu'iTunes choisisse les morceaux à importer. Vous pouvez également configurer iTunes afin de mettre à jour l'iPod mini manuellement, en faisant glisser les différents morceaux vers l'iPod mini et en les supprimant individuellement de l'iPod mini, mais vous pouvez aussi configurer iTunes pour qu'il mette à jour l'iPod mini automatiquement avec uniquement les morceaux ou listes de lecture sélectionnés.

Pour connaître ces différentes façons de transférer de la musique vers l'iPod mini, reportez-vous à la "Leçon 5 : Gestion de la musique sur l'iPod mini" à la page 29.

# Déconnexion de l'iPod mini après le transfert de musique

Ne débranchez pas l'iPod mini pendant le transfert de musique. Pour savoir facilement si vous pouvez débrancher l'iPod mini en toute sécurité, consultez l'écran.

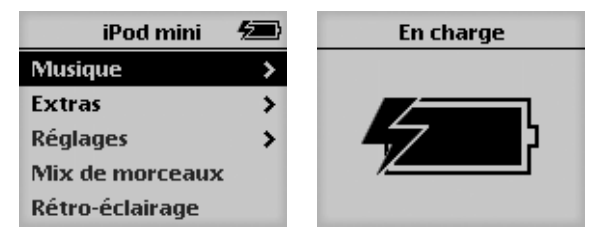

Si le menu principal ou une grande icône de batterie apparaît à l'écran, vous pouvez déconnecter l'iPod mini de votre ordinateur.

Si vous avez configuré iTunes de façon à mettre à jour l'iPod mini manuellement ou l'utiliser comme un disque dur (lisez la leçon 4), vous devez éjecter l'iPod mini avant de le déconnecter de votre ordinateur.

| iPod mini       | 19  |
|-----------------|-----|
| $\otimes$       |     |
| Ne pas déconnec | ter |

Si ce message apparaît, éjectez l'iPod mini avant de le déconnecter de votre ordinateur.

#### Pour éjecter l'iPod mini :

Sélectionnez iPod mini dans la liste Source d'iTunes puis cliquez sur le bouton d'éjection.

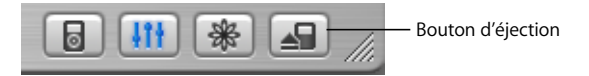

#### Pour déconnecter l'iPod mini :

- Si l'iPod mini est connecté à un câble iPod, appuyez sur les deux côtés du connecteur Dock pour débrancher le câble de l'iPod mini.
- Si l'iPod mini est sur le socle iPod mini Dock, il vous suffit de le retirer. Pour plus d'informations sur le socle iPod mini Dock disponible en option, consultez le *Guide de l'utilisateur iPod mini*.

## Après le transfert de musique

Une fois que la musique est transférée vers l'iPod mini et que celui-ci est déconnecté de votre ordinateur, il est possible d'écouter la musique ! Pour apprendre à utiliser les commandes de l'iPod mini afin de lire de la musique et de modifier les réglages, lisez la leçon 3.

# Leçon 3 : Lecture de musique sur l'iPod mini

Cette leçon vous apprend à utiliser les commandes de l'iPod mini pour rechercher et lire des morceaux, allumer et éteindre l'iPod mini, activer le rétro-éclairage et modifier les réglages.

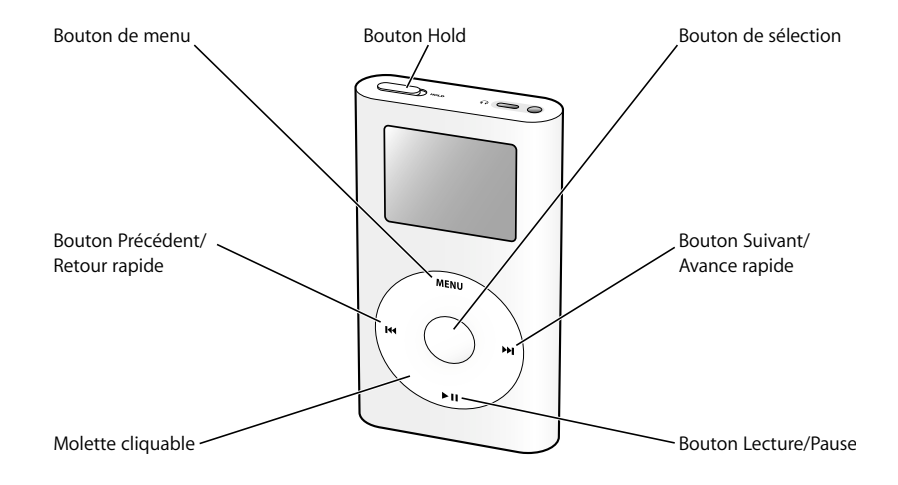

# Avant de commencer

Si votre iPod mini ne contient aucun morceau, suivez les instructions des leçons 1 et 2 pour transférer de la musique vers l'iPod mini avant de commencer cette leçon.

Dans certaines tâches présentées dans cette leçon, vous verrez des instructions concernant la sélection des commandes de menu de l'iPod mini :

Sélectionnez Réglages > Rétro-éclairage > 2 Secondes.

Le premier terme après *Sélectionnez* correspond au nom d'un élément du menu principal de l'iPod mini (le premier menu qui apparaît lorsque vous allumez l'iPod mini). L'élément suivant correspond au choix effectué dans le menu suivant et ainsi de suite. Si vous ne voyez pas le premier élément, appuyez plusieurs fois sur Menu (sur la molette cliquable de l'iPod mini) jusqu'à ce que apparaît le menu principal.

# Utilisation des menus de l'iPod mini

Pour allumer l'iPod mini, appuyez sur le bouton de sélection (au centre de l'iPod mini). Lorsque vous allumez l'iPod mini, le menu principal apparaît.

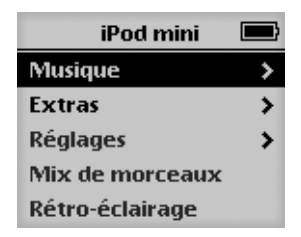

#### Pour sélectionner un élément du menu :

- 1 Passez doucement le doigt autour de la molette cliquable pour faire défiler et mettre en surbrillance les éléments de menu.
- 2 Appuyez sur le bouton de sélection pour sélectionner l'élément en surbrillance.

#### Pour revenir au menu précédent :

• Appuyez sur Menu.

Lorsque vous sélectionnez un élément de menu accompagné d'une flèche, vous accédez à un nouveau menu.

| iPod mini       |        |            |   |
|-----------------|--------|------------|---|
| Musique         | >      |            |   |
| Extras          |        | Musique    |   |
| Réglages        | Listes | de lecture | > |
| Mix de morceaux | Artist | tes        | > |
| Rétro-éclairage | Albur  | ns         | > |
|                 | More   | eaux       | > |
|                 | Genre  | 25         | > |

Par contre, lorsque vous sélectionnez un élément qui n'est pas accompagné d'une flèche, vous effectuez une action ou modifiez un réglage.

## Lecture des morceaux

Pour vous familiariser avec l'utilisation des menus de l'iPod mini, suivez les instructions ci-dessous pour rechercher un morceau et le lire.

#### Pour rechercher et lire un morceau :

- 1 Connectez les écouteurs à votre iPod mini et placez-les sur vos oreilles.
- 2 Choisissez Musique > Morceaux.
- 3 Faites défiler la liste jusqu'au morceau désiré et appuyez sur le bouton Lecture/Pause ou sur le bouton de sélection.

Lorsque la lecture commence, des informations sur le morceau sont indiquées sur l'écran intitulé En lecture.

|                  | En lecture    |                 |  |
|------------------|---------------|-----------------|--|
| 2 sur            | 14            |                 |  |
| Bu               | ıggin' (Remi> | 0               |  |
| The Flaming Lips |               |                 |  |
|                  |               | $ \rightarrow $ |  |
| 0:50             | -             | 2:28            |  |

#### Pour régler le volume :

 Si l'écran En lecture est affiché, utilisez la molette cliquable pour augmenter ou réduire le volume.

*Remarque*: si l'écran En lecture n'apparaît pas pendant la lecture du morceau, patientez quelques secondes ou appuyez à plusieurs reprises sur Menu jusqu'à ce que le menu principal apparaisse, puis sélectionnez En lecture. Utilisez alors la molette cliquable pour régler le volume.

#### Pour passer au morceau précédent ou suivant :

 Appuyez sur Suivant/Avance rapide pour passer au morceau suivant. Appuyez une fois sur Précédent/Retour rapide pour revenir au début du morceau en cours et deux fois pour passer au morceau précédent.

#### Pour vous déplacer immédiatement dans le morceau en cours de lecture :

- 1 Depuis l'écran En lecture, appuyez sur le bouton de sélection. La barre de sélection est remplacée par un défileur.
- 2 Utilisez la molette cliquable pour accéder à une autre partie du morceau. Après un court instant, le morceau passe au nouvel emplacement.

# Utilisation des autres commandes

Lisez les instructions suivantes pour savoir comment allumer et éteindre l'iPod mini, activer le rétro-éclairage et utiliser le bouton Hold.

#### Désactivation des commandes de l'iPod mini à l'aide du bouton Hold

Si vous transportez votre iPod mini dans votre poche ou dans un étui et que vous ne voulez pas appuyer sur les boutons ou l'allumer involontairement, vous avez la possibilité de désactiver les commandes de l'iPod mini.

#### Pour désactiver les commandes de l'iPod mini :

Placez le bouton Hold sur Hold.

Pour désactiver les boutor de l'iPod mini, décalez ce bouton vers le centre de l'appareil jusqu'à ce qu'il laisse apparaître une bande orange.

| utons 👡 |            |
|---------|------------|
| ce      |            |
| de      |            |
| ril     |            |
|         |            |
|         |            |
|         | <b>FII</b> |
|         |            |

Si les commandes de l'iPod mini ne répondent pas, le bouton de verrouillage est peutêtre déjà sur Hold. Une icône de verrouillage apparaît en haut à gauche de l'écran.

#### Activation et désactivation de l'iPod mini

#### Pour allumer l'iPod mini :

• Appuyez sur le bouton de sélection.

#### Pour éteindre l'iPod mini :

Maintenez enfoncé le bouton Lecture/Pause.

Si aucun morceau n'est en cours de lecture, l'iPod mini s'éteint automatiquement au bout de quelques minutes.

### Utilisation du rétro-éclairage

L'écran de l'iPod mini dispose d'un rétro-éclairage efficace, pour les cas de faible luminosité.

#### Pour activer le rétro-éclairage :

 Sélectionnez Rétro-éclairage dans le menu principal ou maintenez enfoncé le bouton de menu pendant quelques secondes.

#### Pour désactiver le rétro-éclairage :

• Maintenez de nouveau le bouton de menu enfoncé.

# Utilisation d'autres fonctions de l'iPod mini

Maintenant que vous savez lire de la musique sur l'iPod mini, vous pouvez découvrir d'autres fonctions de votre iPod mini. Pour apprendre à utiliser l'iPod mini comme un disque dur afin d'y stocker vos fichiers et autres données, lisez la leçon 4. Pour connaître des méthodes plus avancées pour transférer et gérer la musique, lisez la leçon 5.

# Leçon 4 : Utilisation de l'iPod mini comme disque dur

Vous pouvez utiliser l'iPod mini comme un disque dur externe. Cela signifie que vous pouvez le connecter à votre ordinateur pour copier des fichiers de votre ordinateur à votre iPod mini, ou inversement.

Cela peut être très utile pour transférer des documents ou autres fichiers d'un ordinateur vers un autre ou conserver une copie de sauvegarde des fichiers.

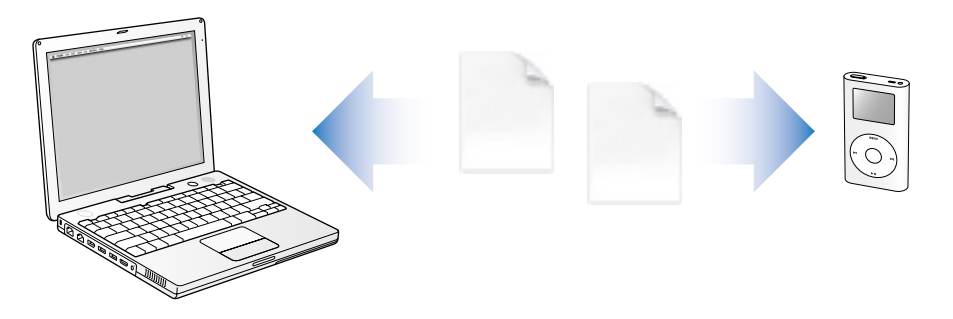

## Avant de commencer

Pour effectuer les tâches de cette leçon, vous devez connecter l'iPod mini à votre ordinateur. Pour savoir comment connecter l'iPod mini à votre ordinateur, suivez les instructions présentées dans la leçon 2 de cette initiation.

# Utilisation de l'iPod mini comme disque dur

Vous devez utiliser iTunes pour configurer l'iPod mini afin de l'utiliser comme disque dur.

#### Pour utiliser l'iPod mini comme disque dur :

- 1 Connectez l'iPod mini à votre ordinateur et ouvrez iTunes.
- 2 Sélectionnez iPod mini dans la liste Source d'iTunes puis cliquez sur le bouton Options.

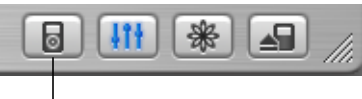

Bouton Options

3 Sélectionnez Permettre l'utilisation du disque.

*Remarque :* pour utiliser l'iPod mini comme un disque dur, vous pouvez également sélectionner Organiser les morceaux et listes de lecture manuellement dans la fenêtre Options.

Quand vous utilisez l'iPod mini comme disque dur, une icône de disque de l'iPod mini apparaît sur le bureau du Mac ou, dans l'Explorateur Windows sur PC, la lettre de lecteur disponible lui est affectée.

#### Pour copier des fichiers sur l'iPod mini :

 Faites-les glisser d'un dossier stocké sur votre ordinateur (ou du bureau) vers l'iPod mini.

*Remarque* : les fichiers stockés sur l'iPod mini occupent de l'espace. Pour connaître la quantité d'espace disponible sur votre iPod mini, choisissez Réglages > À propos de.

# Déconnexion de l'iPod mini

Lorsque vous utilisez l'iPod mini comme disque dur, vous devez l'éjecter avant de le déconnecter de votre ordinateur.

#### Pour éjecter l'iPod mini si vous utilisez un Macintosh :

• Faites glisser l'icône de l'iPod mini du bureau vers la Corbeille.

#### Pour éjecter l'iPod mini si vous utilisez un PC sous Windows :

 Cliquez sur l'icône Supprimer le périphérique en toute sécurité dans la zone de notification Windows et sélectionnez votre iPod mini.

Vous pouvez également éjecter l'iPod mini en sélectionnant l'icône correspondante dans la liste Source d'iTunes et en cliquant sur le bouton d'éjection.

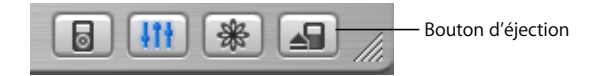

Pour savoir facilement si vous pouvez débrancher l'iPod mini en toute sécurité, consultez l'écran.

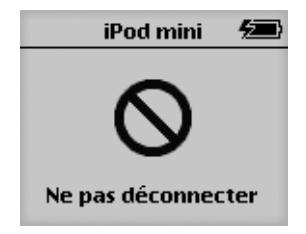

Si ce message apparaît, éjectez l'iPod mini avant de le déconnecter de votre ordinateur.

| iPod mini       | 5 | En charge |
|-----------------|---|-----------|
| Musique         | > |           |
| Extras          | > |           |
| Réglages        | > | 47        |
| Mix de morceaux |   |           |
| Rétro-éclairage |   |           |

Si le menu principal ou une grande icône de batterie apparaît à l'écran, vous pouvez déconnecter l'iPod mini de votre ordinateur.

# Leçon 5 : Gestion de la musique sur l'iPod mini

La leçon 2 vous a montré comment transférer automatiquement tous les morceaux stockés dans iTunes vers l'iPod mini. Cette leçon vous apprend à présent à transférer manuellement de la musique et à transférer automatiquement une sélection de morceaux.

## Avant de commencer

Pour effectuer les tâches de cette leçon, vous devez connecter l'iPod mini à votre ordinateur. Pour savoir comment connecter l'iPod mini à votre ordinateur, suivez les instructions présentées dans la leçon 2 de cette initiation.

# Transfert de musique vers l'iPod mini

Pour configurer le transfert de musique de votre ordinateur vers l'iPod mini, vous devez le connecter à votre ordinateur, puis utiliser les commandes d'iTunes pour modifier les réglages de l'iPod mini.

# Vous pouvez sélectionner l'une des trois options de configuration d'iTunes pour transférer de la musique vers l'iPod mini :

- Mettre à jour automatiquement tous les morceaux et listes de lecture : lorsque vous connectez l'iPod mini, celui-ci est automatiquement mis à jour avec les morceaux de la bibliothèque iTunes. Tous les autres morceaux se trouvant sur l'iPod mini sont supprimés.
- *Mettre à jour automatiquement les listes de lecture sélectionnées :* lorsque vous connectez l'iPod mini, celui-ci est automatiquement mis à jour avec les morceaux des listes de lecture sélectionnées dans iTunes. Tous les autres morceaux se trouvant sur l'iPod mini sont supprimés.
- *Mettre à jour manuellement l'iPod mini :* lorsque vous connectez l'iPod mini, vous pouvez faire glisser individuellement des morceaux et des listes de lecture vers l'iPod mini et supprimer individuellement les morceaux et les listes de lecture de l'iPod mini.

#### Mise à jour automatique de l'iPod mini

Par défaut, l'iPod mini est configuré pour être mis à jour automatiquement avec tous les morceaux et listes de lecture. C'est la méthode que vous avez utilisée à la leçon 2 pour transférer de la musique vers l'iPod mini. Si vous configurez iTunes pour transférer de la musique manuellement, vous pouvez le reconfigurer de façon à mettre à jour automatiquement l'iPod mini.

# Pour configurer iTunes afin de mettre à jour automatiquement l'iPod mini avec tous les morceaux et listes de lecture :

1 Ouvrez iTunes, puis sélectionnez l'iPod mini dans la liste Source. Cliquez sur le bouton Options.

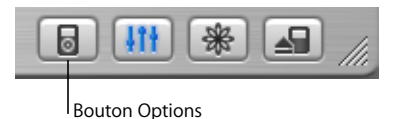

2 Sélectionnez "Mettre à jour automatiquement tous les morceaux et listes de lecture".

Le transfert démarre automatiquement.

Si le nombre de morceaux de votre bibliothèque iTunes dépasse la capacité de l'iPod mini, une zone de dialogue vous demande si vous souhaitez qu'iTunes choisisse les morceaux à importer. Vous pouvez également mettre à jour l'iPod mini uniquement avec les listes de lecture sélectionnées ou transférer manuellement des listes de lecture et des morceaux individuels (voir ci-dessous).

# Mise à jour automatique de l'iPod mini avec les listes de lecture sélectionnées

Une liste de lecture est une liste de morceaux que vous avez organisée à votre guise. Vous pouvez créer des listes de lecture en regroupant des morceaux par ambiance, par thème ou par préférence.

Configurer iTunes pour mettre à jour l'iPod mini avec les listes de lecture sélectionnées est particulièrement utile lorsque la quantité de musique stockée sur votre ordinateur est supérieure à celle que peut contenir l'iPod mini. Vous créez des listes de lecture dans iTunes, puis configurez l'iPod mini pour mettre à jour uniquement les morceaux des listes de lecture choisies.

#### Pour créer une liste de lecture dans iTunes :

1 Cliquez sur le bouton Ajouter.

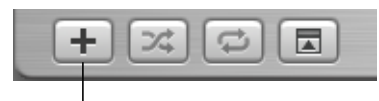

Bouton Ajouter

- 2 Tapez le nom de la liste de lecture dans la liste Source.
- 3 Cliquez sur Bibliothèque, puis faites glisser un morceau (ou autre fichier audio) vers la liste de lecture de la liste Source. Pour sélectionner plusieurs morceaux, cliquez sur les différents morceaux en maintenant enfoncée la touche Commande (<sup>#</sup>) ou la touche Maj.

Pour en savoir plus sur l'utilisation des listes de lecture et d'iTunes, ouvrez iTunes et choisissez Aide > Aide iTunes et Music Store.

# Pour configurer iTunes afin de mettre à jour automatiquement l'iPod mini avec les listes de lecture sélectionnées :

1 Ouvrez iTunes, puis sélectionnez iPod mini dans la liste Source. Cliquez sur le bouton Options.

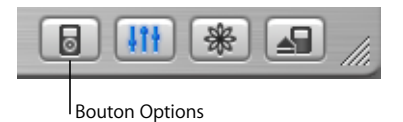

- 2 Choisissez "Mettre à jour automatiquement les listes de lecture cochées".
- 3 Sélectionnez les listes de lecture voulues.

### Mise à jour manuelle de l'iPod mini

Configurer iTunes pour pouvoir mettre à jour manuellement l'iPod mini vous offre une plus grande souplesse pour gérer votre musique sur l'iPod mini. Cela vous permet d'ajouter et de supprimer les morceaux individuellement. Cela vous permet également d'ajouter des morceaux à l'iPod mini depuis plusieurs ordinateurs.

# Pour configurer iTunes afin de gérer manuellement les morceaux sur l'iPod mini :

1 Ouvrez iTunes, puis sélectionnez iPod mini dans la liste Source. Cliquez sur le bouton Options.

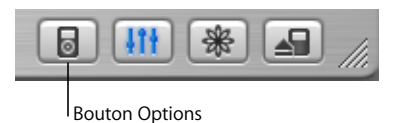

2 Sélectionnez l'option "Organiser les morceaux et les listes de lecture manuellement".

#### Pour ajouter un morceau à l'iPod mini :

 Dans iTunes, cliquez sur Bibliothèque et faites glisser le morceau vers l'icône de l'iPod mini dans la liste Source.

#### Pour supprimer un morceau de l'iPod mini :

- 1 Cliquez sur l'icône de l'iPod mini dans la liste Source d'iTunes.
- 2 Sélectionnez un morceau sur l'iPod mini et appuyez sur la touche Suppr. ou Retour arrière de votre clavier.

Lorsque vous supprimez manuellement un morceau sur l'iPod mini, le morceau n'est pas supprimé de votre bibliothèque iTunes.

# Étapes suivantes

Maintenant que vous avez terminé cette initiation, vous souhaitez peut-être en savoir plus sur l'utilisation de l'iPod mini et d'iTunes. Reportez-vous au chapitre 6 pour obtenir des informations complémentaires.

# Informations complémentaires sur l'iPod mini

Si vous avez terminé l'initiation et souhaitez en savoir plus sur l'utilisation de l'iPod mini et d'iTunes, vous trouverez des informations complémentaires dans l'aide à l'écran et sur le Web.

## Guide de l'utilisateur de l'iPod mini

Le *Guide de l'utilisateur iPod mini*, disponible sur le CD de l'iPod mini, contient des informations sur l'utilisation de toutes les fonctions de l'iPod mini, y compris la modification des réglages, le stockage de données de contacts et d'agenda et bien plus encore.

# Aide à l'écran d'iTunes

#### Pour en savoir plus sur l'utilisation d'iTunes :

• Ouvrez iTunes et choisissez Aide > Aide iTunes et Music Store.

# Ressources en ligne

- Pour obtenir les toutes dernières informations sur l'iPod mini, consultez www.apple.com/fr/ipodmini.
- Pour obtenir des informations sur les services et l'assistance disponibles pour l'iPod, pour visiter divers forums contenant des informations spécifiques à un produit ainsi que des commentaires et pour télécharger les logiciels Apple les plus récents, rendez-vous sur www.apple.com/fr/support/ipod.
- Pour enregistrer l'iPod mini (si vous ne l'avez pas fait lors de l'installation du logiciel à partir du CD de l'iPod mini), rendez-vous sur www.apple.com/register.
- Pour une initiation à iTunes à l'écran basée sur le Web (disponible dans certains pays uniquement), rendez-vous sur www.apple.com/fr/support/itunes.